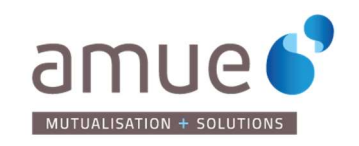

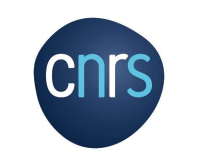

## Table des matières

| Préa | ambule             | .1 |
|------|--------------------|----|
| ١.   | Dialog en détail   | .2 |
| ١١.  | Dialog en pratique | .3 |

## Préambule

Conçue en 2011 par le CNRS avec l'objectif de simplifier la gestion des unités et de mieux coordonner l'allocation des ressources entre les partenaires sur la base d'une information partagée, Dialog est l'application support au processus d'allocation des ressources. Elle permet de disposer d'une vision consolidée des besoins des unités au travers d'une formulation annuelle des demandes de ressources RH et financières, des ressources allouées et de données de référence accessibles aux établissements partenaire des unités mixtes.

Tout établissement disposant d'un accès à Dialog peut consulter l'ensemble des informations relatives aux unités pour lesquelles il exerce la tutelle.

Depuis 2016, dans le cadre d'un projet partenarial<sup>1</sup> entre le CNRS et l'Agence de mutualisation des universités et établissements (Amue), Dialog a évolué afin de permettre aux établissements qui le souhaitent d'utiliser l'application pour leur propre campagne de demande de ressources. Les évolutions se poursuivent notamment avec la volonté de rendre l'outil plus générique.

Pour la campagne 2020, en plus du CNRS, une dizaine d'établissements utiliseront Dialog sur un périmètre d'unités en mixité avec un de ces établissements ou sur un périmètre étendu à l'ensemble de leurs unités de recherche, selon un calendrier calé sur celui du CNRS ou selon leur propre calendrier.

<sup>&</sup>lt;sup>1</sup> Pour en savoir plus sur le projet partenarial : <u>http://www.amue.fr/recherche/logiciels/dialog/</u>

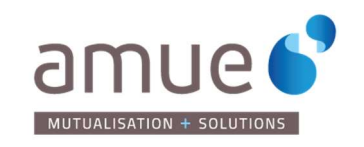

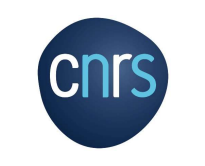

## I. Dialog en détail

Dialog consolide un ensemble d'informations relatives à la description large de l'unité (données de référence), ses besoins en ressources humaines et financières (demande de ressources) et les soutiens financiers et humains reçus de ses établissements de rattachement (attributions).

Toutes les données de Dialog sont consultables toute l'année, pour une unité ou un ensemble d'unités, pour l'année en cours ou une année antérieure. Les données peuvent être consultées ou restituées au format PDF ou Excel.

### 1. Les données de référence de l'unité

Ces données sont constituées :

- D'une fiche descriptive de l'unité : intitulé, code, directeur, établissements de rattachement, ...
- D'un dénombrement d'effectif décliné par type de personnel et établissement de rattachement (uniquement disponible pour les unités en mixité CNRS),
- D'une liste des sous-structures (équipes) de l'unité (si renseignée par l'unité),
- Des organigrammes actuel et cible (si fournis par l'unité),
- Divers documents déposés par ou pour l'unité (état des dépenses, extrait du DUER, ...),
- D'une vision consolidée des ressources financières de l'unité : crédits provenant des établissements de rattachement (SCSP), ressources propres (issues des contrats de recherche, des prestations, ...) et données de masse salariale.

## 2. La demande de ressources de l'unité

Les unités sont invitées à renseigner et à justifier l'ensemble de leurs demandes en ressources humaines et financières, quel que soit le partenaire sollicité. Un message de la direction à destination de ses établissements de rattachement est également à renseigner. Les demandes doivent être justifiées.

• Message de la direction

Il présente la stratégie scientifique et organisationnelle de l'unité en lien avec les demandes exprimées ainsi que 3 ou 4 objectifs mesurables en précisant l'indicateur et la cible.

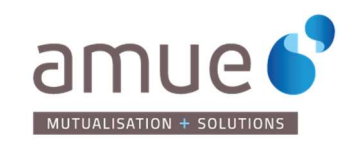

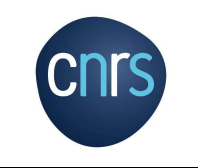

#### <u>Demandes de ressources humaines</u>

Elles concernent les demandes de chercheurs, enseignants-chercheurs, IT/BIATSS permanents et non permanents payés sur crédits d'état (SCSP).

• Demandes financières

Elles sont exprimées en crédits de fonctionnement, équipement, investissement (FEI) selon les regroupements fonctionnels du référentiel budgétaire<sup>2</sup>. Ce référentiel est basé sur la nomenclature achat NACRES et le regroupement des comptes du plan comptable en regroupements fonctionnels de dépenses. L'ensemble des demandes FEI permet d'avoir une vision du budget prévisionnel de l'unité pour l'année à venir.

L'intégralité des informations saisies pour chaque demande est restituée.

## 3. Les attributions

Les attributions disponibles sont les attributions RH et financières du CNRS ainsi que celles des établissements qui utilisent Dialog pour leur propre campagne. Pour ces établissements cependant, les données peuvent être incomplètes.

## II. Dialog en pratique

## 1. Accès à Dialog

L'accès à Dialog nécessite d'être déclaré comme utilisateur.

Les demandes d'accès sont gérées par un utilisateur de l'établissement qui dispose des droits nécessaires pour créer les accès ou gérées par l'équipe Dialog.

Toute demande d'accès doit être adressée au référent Dialog de votre établissement, ou envoyée à <u>Dialog Contact</u><sup>3</sup> en précisant les nom, prénom et fonction des personnes concernées. Le cas échéant, la demande sera redirigée vers la personne de l'établissement qui dispose des droits nécessaires pour gérer les accès au sein de celui-ci.

<sup>&</sup>lt;sup>2</sup> Le référentiel budgétaire est disponible sur la page d'accueil de Dialog.

<sup>&</sup>lt;sup>3</sup> Dialog Contact : dialog@cnrs.fr

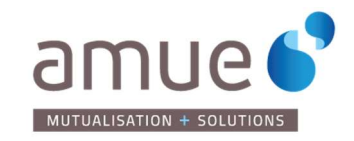

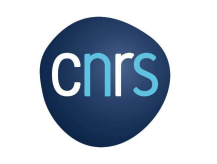

| Url d'accès                               | https://dialog.dsi.cnrs.fr             |
|-------------------------------------------|----------------------------------------|
| Navigateurs recommandés                   | Mozilla Firefox, Google chrome, Safari |
| Navigateurs acceptés mais non recommandés | Internet Explorer, Edge                |

### 2. Connexion et page d'accueil

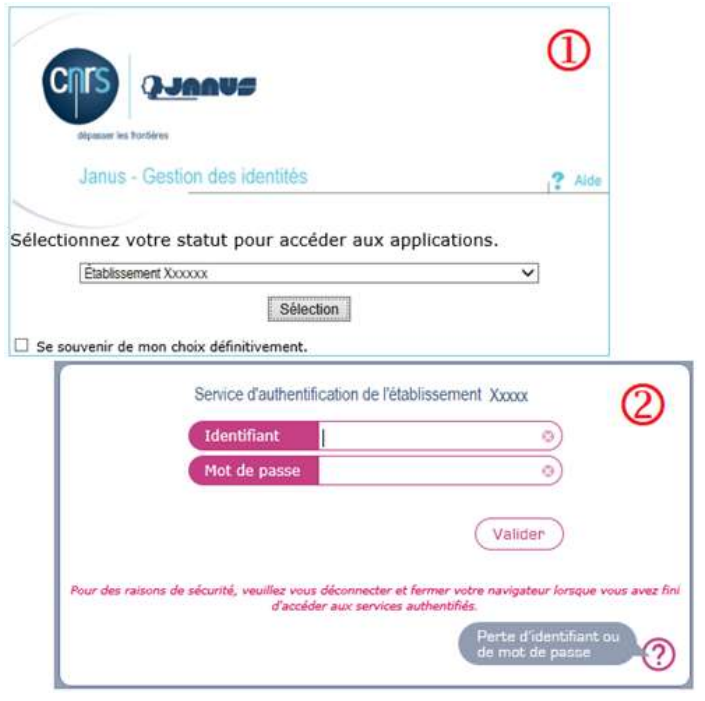

- 1) Sélectionner votre statut (établissement) via le menu déroulant
- 2) Saisir vos identifiant et mot de passe habituels sur la page d'authentification propre à votre établissement.

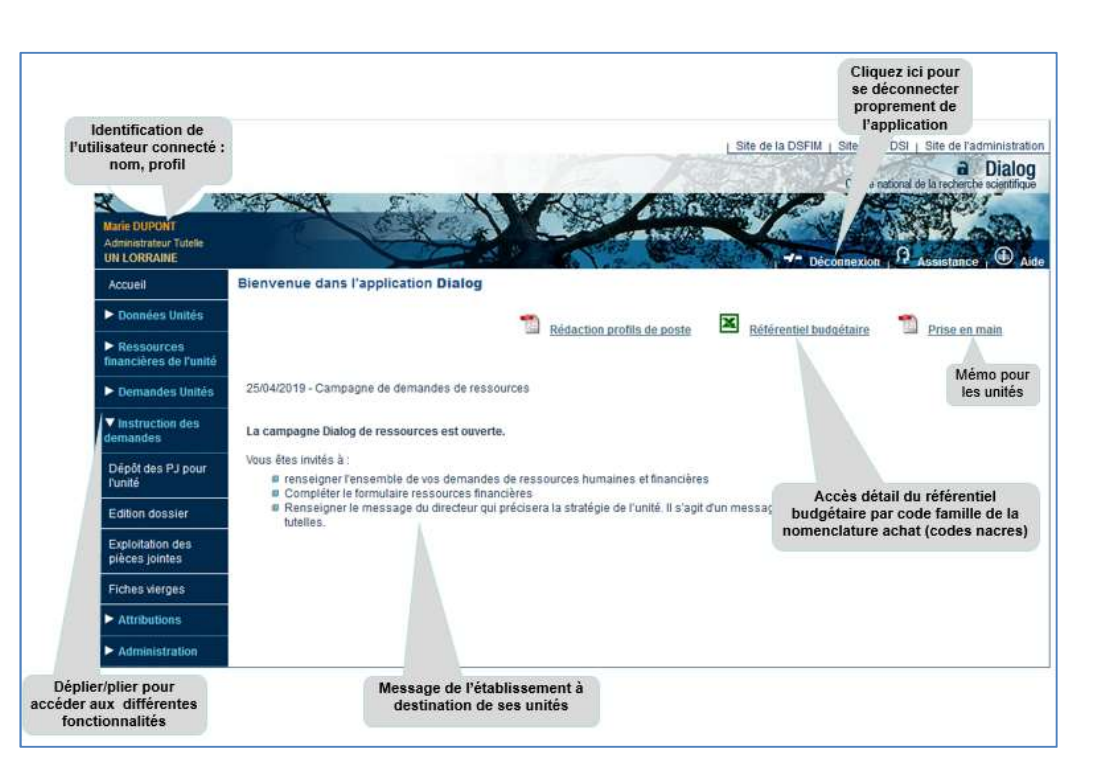

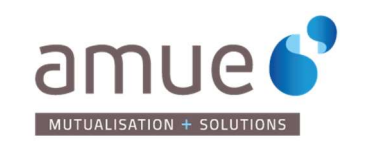

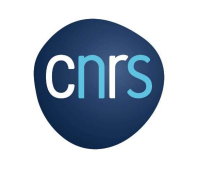

## 3. Ergonomie des écrans

Quelques que soit la fonctionnalité, le premier écran propose un pavé contenant des critères de recherche, une liste de résultats et des boutons d'actions.

| Année   | campagne : 20:  | 19 ~                             | 1 Ty                   | pe de ressource :     | Tous        | b                                      | -        |
|---------|-----------------|----------------------------------|------------------------|-----------------------|-------------|----------------------------------------|----------|
|         | N° RNSR :       |                                  | Etablissen             | nent destinataire :   | Tous        | ~                                      | 2        |
|         | Code Unité : UM | R5353 ?                          |                        | Tutelles :            |             |                                        |          |
|         | Sigle:          |                                  | Dia                    | logue de gestion :    |             | ~                                      |          |
| recteur | r, Directrice : | 8                                |                        | Site :                | Tous        | ~                                      |          |
| cher    | che avancée 🗄   | C                                |                        |                       |             |                                        |          |
|         | is demandes     | (3)                              |                        |                       |             |                                        |          |
|         | Destinataire(s  | Ressource                        | N° RNSR                | Code unité            | Sigle unité | Directeur de                           | ▲<br>Pri |
|         | Destinataire(s  | Ressource<br>Enseignant-Chercheu | N° RNSR<br>7 222222222 | Code unité<br>UMR5200 | Sigle unité | Directeur de<br>l'unité<br>DUPONT Marc | ▲<br>Pri |

- 1. Renseigner si besoin un ou plusieurs critères de recherche
  - a. Critère en saisie libre
  - b. Critère avec liste de choix
  - c. Un clic sur l'icône 🛨 permet d'accéder à d'autres critères
- 2. Cliquer sur rechercher pour afficher la liste de résultats
- 3. Liste de résultat. Le nombre d'éléments trouvés est affiché sous la liste
  - d. Case à cocher pour sélectionner/désélectionner tous les résultats
  - e. Case à cocher pour sélectionner un ou plusieurs éléments de la liste.
  - f. Icônes permettant de trier la liste sur le contenu de la colonne par ordre ascendant ou descendant
- 4. Accéder aux informations de la sélection par le bouton d'action voulu. Les boutons d'action peuvent différer selon la fonctionnalité.

Pour la consultation à l'écran, il est également possible de double-cliquer sur une des lignes de résultat

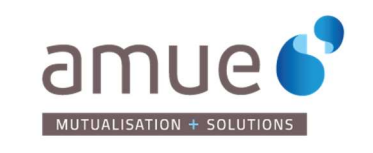

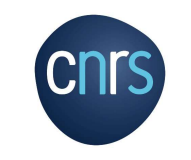

### 4. Utilisation et restitution

Les tableaux suivants présentent les données à consulter (1<sup>ère</sup> colonne) puis dans les colonnes suivantes les types de restitutions possibles.

Chaque cellule du tableau, précise

- Le chemin d'accès c'est-à-dire la/les entrées du bandeau menu à gauche de l'écran
- L'année de la donnée consultée sous le terme « période » : année en cours ou choix de l'année.
- Le mode de restitution : unitaire ou pour un ensemble d'unités

#### 4.1 Les données de référence de l'unité

| Données                                     | Consultation                                                                                                | Edition PDF                                                                                                    | Fichier Excel                                                             |
|---------------------------------------------|----------------------------------------------------------------------------------------------------|----------------------------------------------------------------------------------------------------|---------------------------------------------------------------------------|
| Fiche descriptive et Effectif de<br>l'unité | Données unités / Fiche descriptive                                                                          | Instruction des demandes/ Edition<br>dossier<br>Période : choix de l'année                                               | <b>Données unités/Fichier unités</b><br><i>Période : choix de l'année</i> |
|                                             | Données unités / Fiche descriptive                                                                          | <b>Données unités / Fiche descriptive</b><br><i>Période : année en cours</i>                                             |                                                                           |
| Structuration de l'unité<br>(équipes)       |                                                                                                    | Instruction des demandes/ Edition<br>dossier<br>Période : choix de l'année<br>Mode : pour une ou un ensemble<br>d'unités |                                                                           |
|                                             | Données unités / Fiche descriptive                                                                          |                                                                                                    |                                                                           |
| Organigramme de l'unité                     | Instruction des demandes / Exploitation<br>des pièces jointes<br>Mode : pour une ou un ensemble<br>d'unités |                                                                                                    |                                                                           |

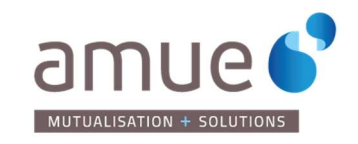

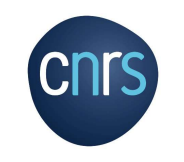

| Données                                                                                                    | Consultation                                                                                                | Edition PDF 🚺                                                                                                    | Fichier Excel                                                                                                    |
|----------------------------------------------------------------------------------------------------|----------------------------------------------------------------------------------------------------|----------------------------------------------------------------------------------------------------|----------------------------------------------------------------------------------------------------|
| Autres documents joint par ou<br>pour l'unité                                                                      | Instruction des demandes / Exploitation<br>des pièces jointes<br>Mode : pour une ou un ensemble<br>d'unités |                                                                                                    |                                                                                                    |
| Ressources financières<br>(crédits attribués par les<br>établissements de<br>rattachement, ressources<br>propres,) | Ressources financières / Consultation<br>des ressources<br>Période : N-1, N, N+1<br>Mode : Unité par unité  | Ressources financières /Consultation<br>des ressources<br>Période : N-1, N, N+1<br>Mode : Unité par unité<br>Instruction des demandes / Édition<br>dossier<br>Période : choix de l'année<br>Mode : pour une ou un ensemble<br>d'unités | Ressources financières/Fichier<br>ressources<br>Période : choix de l'année<br>Mode : pour toutes les unités<br>Choix de la nature des crédits restitués |

#### Sources des données de référence :

Les données descriptives des unités sont issues des référentiels structures des établissements

Les effectifs des unités CNRS viennent du référentiel CNRS des personnels présents dans les unités CNRS (Réséda)

Les crédits provenant des établissements de rattachement sont soit renseignés par les établissements expérimentateurs de Dialog, soit renseignés par l'unité.

Les ressources propres sont du déclaratif unité

Les données de masses salariales ou de frais d'infrastructure sont fournies par les établissements expérimentateurs

#### 4.2 La demande de ressources de l'unité

L'intégralité des informations saisies par l'unité est restituée.

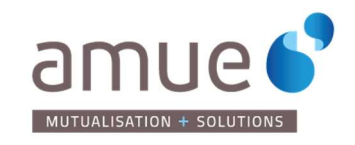

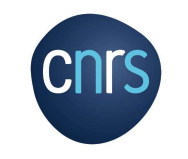

| Données                                    | Consultation                                                                                                    | Edition PDF                                                                                                    | Fichier Excel                                                                                                    |  |  |
|--------------------------------------------|----------------------------------------------------------------------------------------------------|----------------------------------------------------------------------------------------------------|----------------------------------------------------------------------------------------------------|--|--|
| Message du directeur                       |                                                                                                    | Instruction des demandes/ Edition<br>dossier<br>Période : choix de l'année de campagne<br>Mode : pour une ou un ensemble<br>d'unités                                                                                                    |                                                                                                    |  |  |
| Synthèse des demandes RH ou<br>financières | Demandes unités/Synthèse des<br>demandes<br>Période : choix de l'année de campagne<br>Mode : pour une ou un ensemble<br>d'unités<br>NB : Edition d'une synthèse globale si<br>plusieurs unités sélectionnées                                                                                                    | Demandes unités/Synthèse des<br>demandes<br>Période : choix de l'année de campagne<br>Mode : pour une ou un ensemble<br>d'unités<br>NB : Edition d'une synthèse globale si<br>plusieurs unités sélectionnées<br>Instruction des demandes/ Edition<br>dossier<br>Période : choix de l'année de campagne<br>Mode : pour une ou un ensemble<br>d'unités | Demandes unités/Synthèse des<br>demandes<br>Période : choix de l'année de campagne<br>Mode : pour une ou un ensemble<br>d'unités<br>NB : Edition d'une synthèse globale si<br>plusieurs unités sélectionnées |  |  |
|                                            | Demandes unités/Consultation des<br>demandes                                                                                                    | Demandes unités/Consultation des<br>demandes                                                                                                    | Demandes unités/Consultation des<br>demandes                                                                                                    |  |  |
| Détail des demandes RH ou<br>financières   | Période : choix de l'année de campagne<br>Mode : par unité : toutes les demandes RH et financières de l'unité<br>par type de ressource : toutes les demandes des unités pour une ressource RH ou financière donnée<br>Instruction des demandes/ Edition<br>dossier<br>Période : choix de l'année de campagne<br>Mode : pour une ou un ensemble<br>d'unités |                                                                                                    |                                                                                                    |  |  |

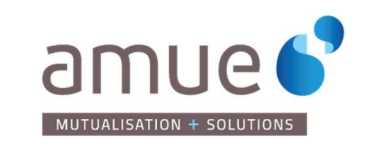

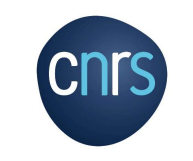

#### 4.2.1 Dossier complet de la demande de ressource

Le dossier des demandes reprend toutes les données disponibles dans Dialog. Son contenu est modulable, il s'édite pour une année donnée, pour une unité ou un ensemble d'unités.

Le dossier s'édite au format PDF et peut également, si la case concernée est cochée, contenir l'ensemble des pièces jointes concernant l'unité (3). Dans ce cas il sera exporté au format zip. Dans les deux cas, il peut être imprimé directement ou sauvegardé sur le poste de travail.

| Données Unités                       | Edition du dossier des demandes                                                                       |        |
|--------------------------------------|----------------------------------------------------------------------------------------------------|--------|
| Ressources<br>financières de l'unité | Année de campagne : 2020 ~                                                                            |        |
| Demandes Unités                      | N°RNSR : Etablissement destinataire : Tous                                                            | $\sim$ |
| ▼ Instruction des<br>demandes        | Code unité :     ?     Tutelle ou partenaire institutionnel :       Sigle :     Dialogue de gestion : | ~      |
| Dépôt des PJ pour<br>l'unité         | Directeur, directrice : Site : Tous Type d'unité : 🛨 ?                                                | $\sim$ |
| Edition dossier                      | Contenu du dossier                                                                                    |        |
| Exploitation des<br>pièces jointes   | Dossier des demandes Eléments complémentaires<br>Message de la direction :                            |        |
| Fiches vierges                       | Synthèse des demandes : Synthèse des attributions :                                                   |        |
| Attributions                         | Liste abrégée des demandes : Ressources financières de l'unité :<br>Détail des demandes RH :          |        |
| Administration                       | Détail des demandes FEI :                                                                             |        |
|                                      | Dossier avec pièces jointes :<br>(fichier Zip)<br>(fichier Zip)<br>(fichier Zip)                      | er     |

- 1. Renseigner les critères pour retrouver une unité ou un ensemble d'unité
- 2. Sélectionner le contenu du fichier PDF
- Case à cocher pour extraire également les documents joints par l'unité (organigrammes) ou les établissements (état des dépenses)
- 4. Cliquer sur Afficher pour générer l'extraction

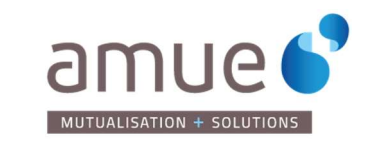

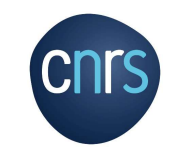

#### 4.3 Les attributions

Cette partie restitue les attributions fournies par les établissements impliqués dans la mutualisation de Dialog : le CNRS et les établissements qui utilisent Dialog pour leur propre campagne.

Les attributions des autres établissements figurent dans le formulaire ressources financières si l'unité les a renseignées.

| Données                       | Consultation                               | Edition PDF                                | Fichier Excel                              |  |  |
|-------------------------------|--------------------------------------------|--------------------------------------------|--------------------------------------------|--|--|
|                               | Attributions/Consultation des attributions | Attributions/Consultation des attributions | Attributions/Consultation des attributions |  |  |
| Détail des attributions RH ou | Période : c                                | hoix de l'année                            |                                            |  |  |
| linancieres                   | Mode : pour une ou un ensemble d'unités    |                                            |                                            |  |  |
|                               | Choix de l'                                | établissement attribuant                   |                                            |  |  |
|                               | Attributions/Synthèse des demandes et      | Attributions/Synthèse des demandes et      |                                            |  |  |
|                               | attributions                               | attributions                               |                                            |  |  |
|                               | Période : choix de l'année                 | Période : choix de l'année                 |                                            |  |  |
| Synthèse des demandes et      | Mode : pour une ou un ensemble d'unités    | Mode : pour une ou un ensemble d'unités    |                                            |  |  |
| attributions                  | Choix de l'établissement attribuant        | Choix de l'établissement attribuant        |                                            |  |  |
|                               |                                            |                                            |                                            |  |  |
|                               | NB : Edition d'une synthèse globale si     | NB : Edition d'une synthèse globale si     |                                            |  |  |
|                               | plusieurs unités sélectionnées             | plusieurs unités sélectionnées             |                                            |  |  |

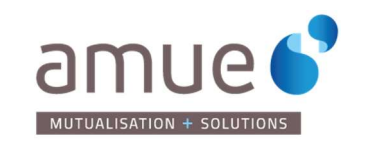

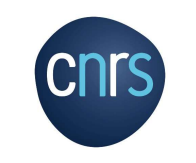

### 4.1 Récapitulatif des entrées du menu gauche du profil Administrateur établissement

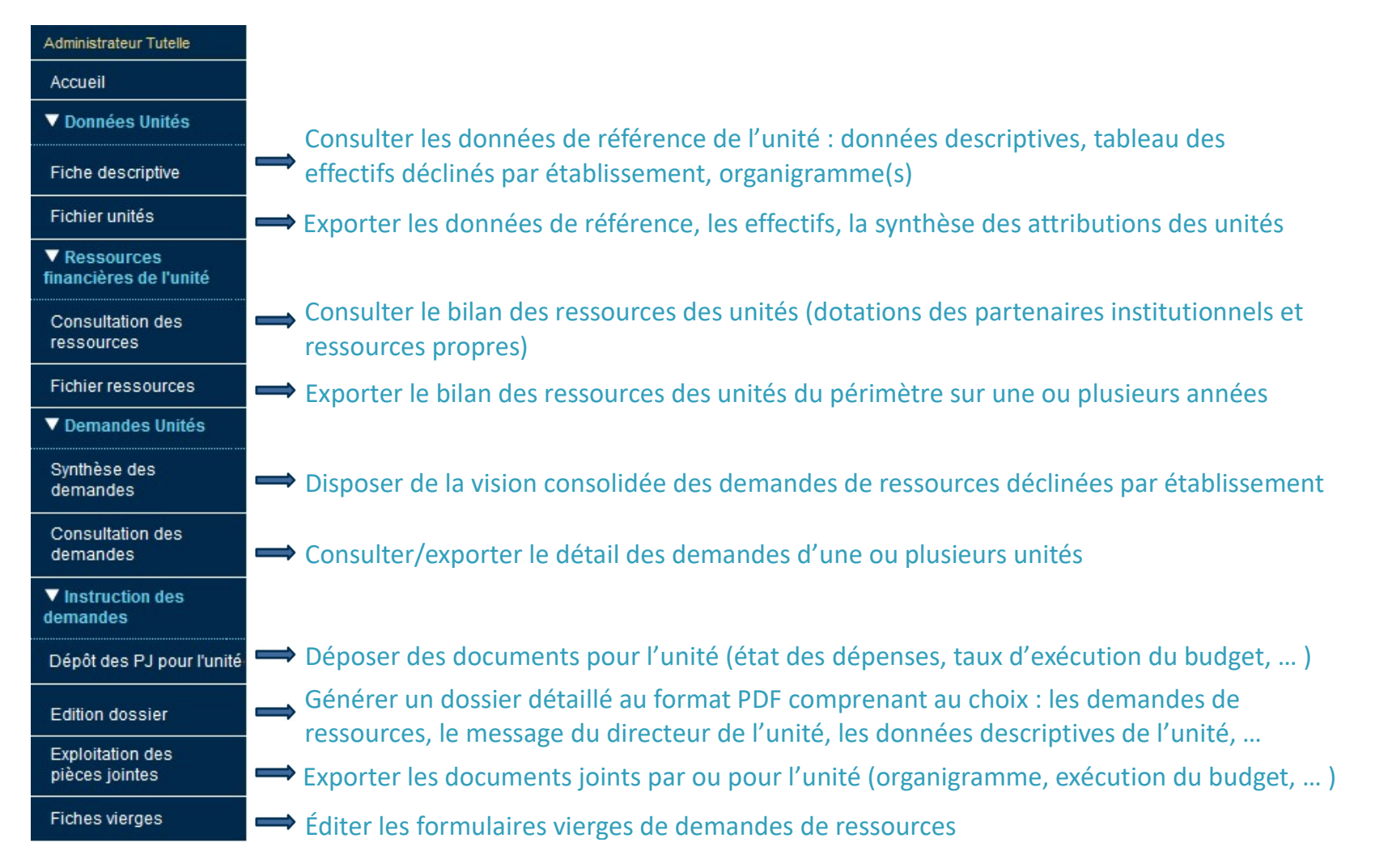

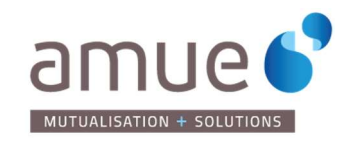

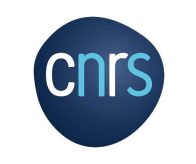

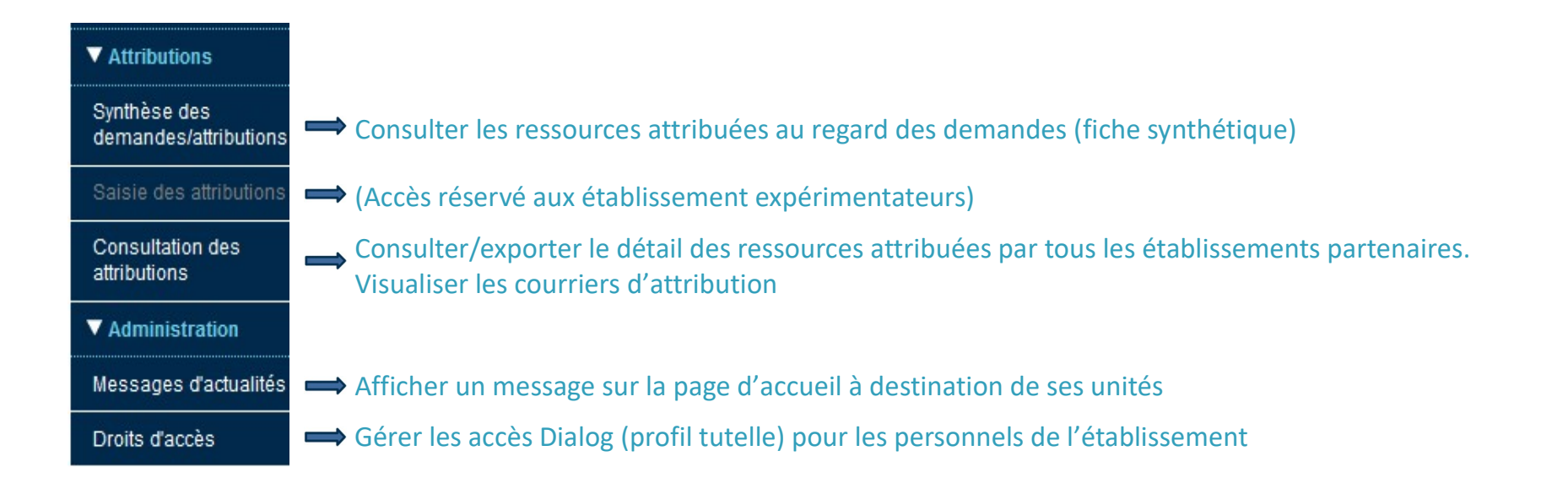